## Tutorial registro entrenadores

## Parte entrenador

1. El entrenador deberá dirigirse anualmente a bd.uar.com.ar/registro e ingresar a "Entrenador":

| iBIENVENIDO!                                                                                                    |
|----------------------------------------------------------------------------------------------------|
| Te invitamos a registrarte a través de unos simples<br>pasos. Para comenzar, llena tus datos en el primer<br>formulario y sigue las instrucciones.<br>Para que tu registro se convierta en un fichaje oficial,<br>deberás seguir los pasos que se indican.<br>Por favor, para comenzar elija que tipo de registro<br>desea completar: |
| Jugador Referee Jugador y referee Entrenador                                                                                                    |

2. Una vez dentro, deberá ingresar todos sus datos:

| UNIÓN ARGENTI<br>DERUGBY              | NA                            |                        |
|---------------------------------------|-------------------------------|------------------------|
| INSCRIPCI                             | ÓN ENTRENA                    | DORES 2023             |
| DATOS PERSON                          | ALES                          |                        |
| Completá tus datos perso              | onales                        |                        |
| DNI *                                 | Confirmar DNI *               |                        |
| Apellido *                            | Nombre *                      | Género *               |
| Fecha de Nacimiento *<br>dd/mm/aaaa 🗖 | Nacionalidad *<br>Argentina ∽ |                        |
| *Obligatorio                          |                               |                        |
|                                       |                               |                        |
|                                       |                               | ✓ Anterior Siguiente → |
|                                       |                               |                        |

| UNIÓN ARGENTINA<br>DE RUGBY        |
|------------------------------------|
| INSCRIPCIÓN ENTRENADORES 2023      |
| DATOS DE CONTACTO                  |
| Dirección *                        |
| Celular • Tel. Emergencia • +54 9  |
| Dirección de E-Mail *              |
| Reingrese su dirección de E-Mail • |
| DATOS DE JUEGO                     |
| Unión *                            |
| Club •                             |
| Nivel * División *                 |
| *Obligatorio                       |
| ✓ Anterior Siguiente ►             |

3. Ingresados y confirmados sus datos, el proceso seguirá en manos del Administrador del club.

## Confirmación de fichaje (Administración de cada Club)

1. El usuario administrador, deberá dirigirse a Administración > Registro de entrenadores:

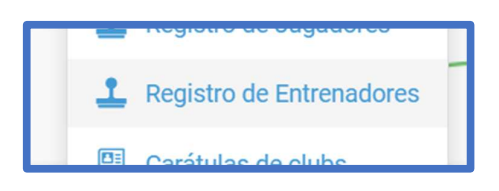

- 2. Una vez dentro, podrá visualizar todas las solicitudes de registro pendientes.
- 3. Para confirmar el fichaje, tendrá que pulsar el botón de Acciones, y luego en Confirmar:

| 2023 | $\bigotimes$ | ≡. |
|------|--------------|----|
| 🗸 Co | nfirmar      |    |

- 4. Confirmado el fichaje, el entrenador aparecerá en Administración > Entrenadores con todos sus datos, fichajes y cursos.
- 5. Para que el entrenador pueda ser incluido en una tarjeta electrónica de partido es necesario que cuente con los cursos obligatorios vigentes, que tienen una duración de tres (3) años **calendario**:

Conmoción Introducción al rugby Educación antidopaje